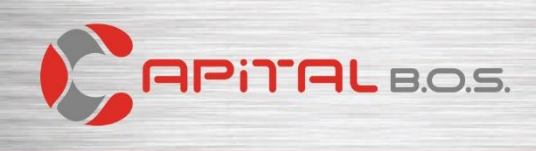

# Capital έκδοση 800

# Δυνατότητες που πρέπει να γνωρίζετε

### 1) Συνταγογράφηση φακών όρασης / επαφής για οφθαλμίατρους (Services).

1.1 Παραμετροποίηση. Στους πίνακες «Γενικοί» συμπληρώνετε τους πίνακες που αναφέρονται στις ποιότητες των φακών οράσεως και επαφής (Πίνακες > Γενικοί > Οπτικά).

# Ποιότητες φακών οράσεως

| ~ | Ποιότητες | φακών οράσεως 🔄 🖂 🗙              |
|---|-----------|----------------------------------|
| ÷ | Κωδικός   | Περιγραφή                        |
| > | 1         | κρυσταλλο                        |
|   | 2         | ΟΡΓΑΝΙΚΟ                         |
|   | 3         | ΠΟΛΥΚΑΡΜΠΟΝΙΚΟΙ – ΠΟΛΥΑΝΘΡΑΚΙΚΟΙ |
|   | 4         | ΝΧΤ ΠΟΛΥΕΡΕΘΑΝΗΣ                 |
|   |           |                                  |
| + |           | Καταχώρηση Ανανέωση              |

#### Ποιότητες φακών επαφής

| Ţ | Ποιότητες | ; φακών επαφής 🖂   | ×  |
|---|-----------|--------------------|----|
| : | Κωδικός   | Περιγραφή          | ^  |
| > | 1         | ΗΜΙΣΚΛΗΡΟΣ         |    |
|   | 2         | ΜΑΛΑΚΟΣ            |    |
|   |           |                    |    |
| + | -         | Καταχώρηση Ανανέωσ | ση |

1.2 Παραστατικά πωλήσεων. Στις γραμμές των παραστατικών πώλησης στην έμμεση εργασία «Στοιχεία συνταγής» [Ctrl + F8], συμπληρώνετε τα στοιχεία συνταγής στην φόρμα που ανοίγει.

|        | Ιατρός | gr.      |                |      | Τύπος    |       |                   |         |                              |
|--------|--------|----------|----------------|------|----------|-------|-------------------|---------|------------------------------|
|        | 1      | ΑΘΑΝΑΣΙΟ | Σ ΜΠΕΧΑΡΗΣ     | ▽    | Γυαλιά   |       |                   |         | $\overline{}$                |
|        |        |          | Δεξί μάτι (OD) |      |          |       | Αριστερό μάτι (OS | 5)      |                              |
|        | SPH    |          | CYL            | AXE  | SPH      |       | CYL               | AXE     |                              |
| Μακριά |        | -0,25    | -1,5           | 0 20 |          | -1,50 | -1,25             |         | 170                          |
| Κοντά  |        | +1,25    | -1,7           | 20   |          | -0,25 | -1,00             |         | 165                          |
|        | ADD    |          | PRISM          | BASE | ADD      |       | PRISM             | BASE    |                              |
|        |        |          |                | ~    |          |       |                   |         | $\overline{\mathbf{\nabla}}$ |
|        | 2      |          |                |      |          |       |                   |         |                              |
|        |        |          | Γυαλιά οράσεω  | ς    |          |       | Φακοί επαφής      |         |                              |
|        | PD     |          | Ύψος           |      | BC       |       | DIA               |         |                              |
|        |        | 65       |                |      |          |       |                   |         |                              |
|        | Ποιότη | τα       |                |      | Ποιότητα |       |                   |         |                              |
|        |        |          |                |      |          |       |                   |         |                              |
|        | Σχόλιο |          |                |      |          |       |                   |         |                              |
|        |        |          |                |      |          |       |                   |         |                              |
|        |        |          |                |      |          |       | Δισμοσιφή         | Kasiau  |                              |
|        |        |          |                |      |          |       | ziccypoopi        | KARIOIP |                              |

1.3 Υπηρεσίες / Πελάτες. Στα στοιχεία υπηρεσιών και πελατών στην έμμεση εργασία «Στοιχεία συνταγών» [Ctrl + F8], εμφανίζεται η λίστα με τις κινήσεις ειδών που έχουν συμπληρωμένα τα στοιχεία συνταγής. Με διπλό κλικ σε κάθε κίνηση γίνεται η προβολή της συνταγής.

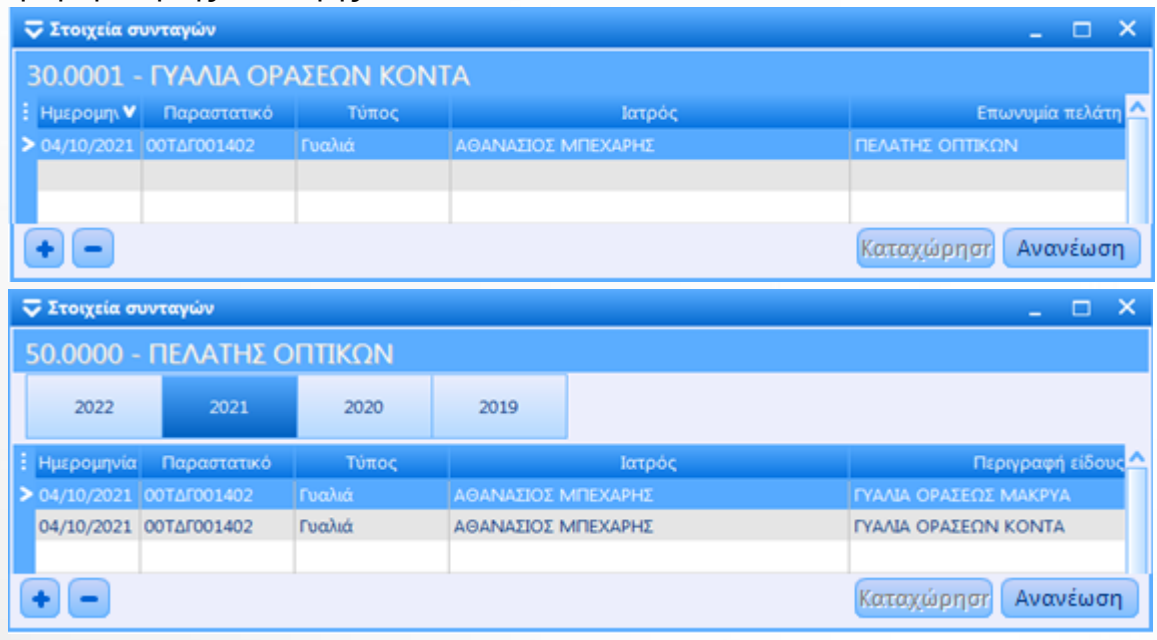

**1.4 Εκτυπώσεις.** Στις εκτυπώσεις Υπηρεσιών και Πελατών, προστέθηκε η εκτύπωση «Κατάσταση συνταγών».

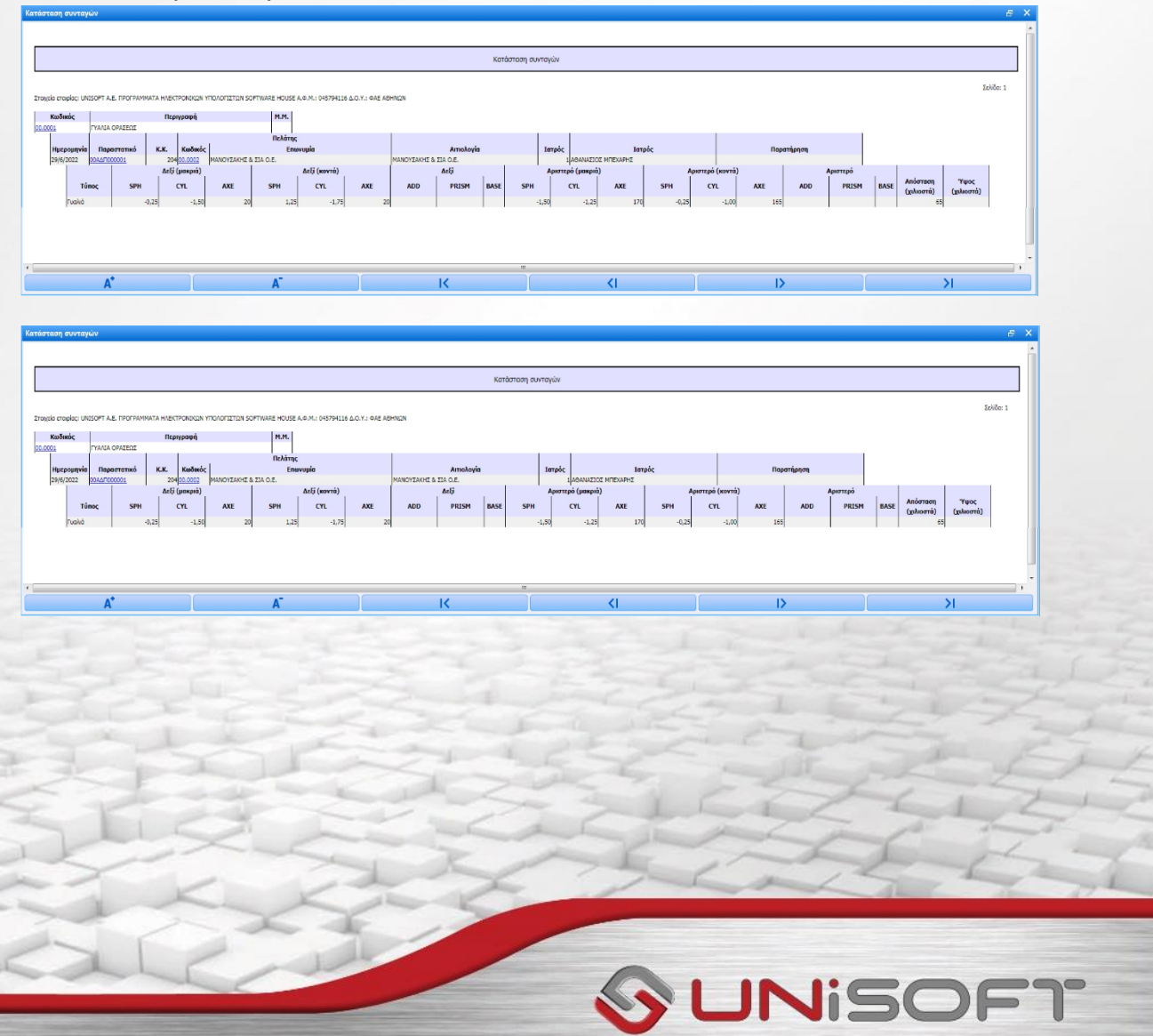

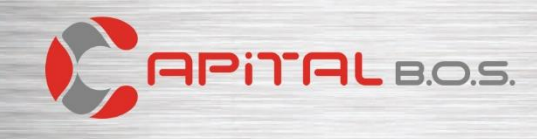

# 2) Χρονοπρογραμματισμός.

2.1 Λήψης Backup. Δημιουργείστε έναν χρήστη «Backup» με τα σχετικά δικαιώματα, που θα χρησιμοποιεί ο χρονοπρογραμματισμός. Στον υπολογιστή που έχει γίνει η εγκατάσταση του Capital τρέξτε την εφαρμογή και κάντε login με τον συγκεκριμένο χρήστη. Στη συνέχεια, εκτελέστε την εργασία «Λήψη αρχείου backup» και ορίστε το φάκελο που επιθυμείτε να αποθηκεύονται τα αρχεία backup.

| 🔽 Λήψη αρχείου backup                                                                      | _ 🗆 ×    |
|--------------------------------------------------------------------------------------------|----------|
| Φάκελος backup στον server <mark>C:\ProgramData\Capital\Backup\C001Y0001</mark>            |          |
| Μεταφορά του αρχείου στον client Eπιλογή φακέλου στον client C:\Unisoft\Capital BOS\Backup | Pa       |
| Διαγραφη του αρχειου στον server 🔳                                                         |          |
|                                                                                            | Εκτέλεση |

Με την εκτέλεση την εργασίας τα παραπάνω στοιχεία έχουν αποθηκευτεί από το Capital για τον χρήστη «Backup» και θα χρησιμοποιούνται κατά την εκτέλεση της εργασίας βάση του σχετικού χρονοπρογραμματισμού. Σχεδιάσετε τον σχετικό χρονοπρογραμματισμό, πχ για κάθε μέρα στις 22:00 όπως φαίνεται στην επόμενη οθόνη. Αν υπάρχει καθορισμένος mail server μπορείτε να ενεργοποιήσετε την παράμετρο «Αποστολή email» και να γίνει η αποστολή ενημερωτικού email στα email που θα ορίσετε στο πεδίο «Παραλήπτες email».

| 🛡 Χρονοπρογραμματισμός εργ | ασιών 🗕 🗖         | ×        | 🛡 Χρονοπρογραμματισμός εργασιών 🗕 🗖            | x     |
|----------------------------|-------------------|----------|------------------------------------------------|-------|
| 1 - Backup                 |                   |          | 1 - Backup                                     |       |
| Κωδικός                    | 1                 | 2        | Εργασία Λήψη αρχείου backup 🤜                  | 2     |
| Περιγραφή                  | Backup            | VIKO     | Εκτύπωση                                       | VIKO. |
| Ενεργός                    | 🔳 Ναι             | <u> </u> | Σενάριο import 🔍 🦁                             | ~     |
| - Επανάληψη                |                   | Ā        | Default επιλογή import Εισαγωγή των νέων και 🤝 | ā     |
| Μονάδα χρόνου              | Ημέρες 😎 💎        | opuk     | Χρονικό διάστημα Σήμερα 😎                      | opuk  |
| Διάστημα                   | 1                 | 8.       | Όνομα αρχείου                                  | 8.    |
| Ώρα έναρξης                | G                 |          | Αποστολή email 📃 Ναι                           |       |
| Ώρα λήξης                  | 0                 |          | Παραλήπτες email admin@capital.gr 🔤            |       |
| Ώρα εκτέλεσης              | 22:00 🕓           |          | Εκτέλεση επόμενου σεναρίου 😎                   |       |
| Ημέρες εβδομάδας           | ~                 |          | - Στοιχεία εισόδου                             |       |
| Μήνες έτους                |                   |          | · Υποκατάστημα εισόδου 1 ΚΕΝΤΡΙΚΟ 😎            |       |
| - Σε περίπτωση αποτυχίας   |                   | -        | . Χρήστης εισόδου 100 Backup 😎                 |       |
| Φορές επανάληψης           | 0 😂               |          | Κλειδί εισόδου                                 |       |
| Διάστημα                   | 0 🗘 λεπτά         |          | Ημερομηνία εισόδου Τρέχουσα 🗢 🗢                |       |
| Μέγιστη διάρκεια εκτέλεσης | 0 🗘 λεπτά         |          | Ημερομηνία 🗧                                   |       |
| Εκτέλεση εργασίας 7        | λλη εγκατάσταση   |          | 1 Εκτέλεση εργασίας Άλλη εγκατάσταση           |       |
|                            | Νέα εγγραφι Λίστα | 2        | Ο Νέα εγγραφι Λίστα                            | 2     |

**2.2 Εκτύπωση σε αρχείο.** Σχεδιάσετε τον σχετικό χρονοπρογραμματισμό, πχ για κάθε μέρα στις 23:30 όπως φαίνεται στην επόμενη οθόνη.

| 🛡 Χρονοπρογραμματισμός εργασια | ών _ 🗆              | x     | ● Χρο   | νοπρογραμματισμός ε   | ργασιώ  | v        | -                   |     | ×     |
|--------------------------------|---------------------|-------|---------|-----------------------|---------|----------|---------------------|-----|-------|
| 1 - Ημερολόγιο πωλήσεων        |                     |       | 1 - H   | μερολόγιο πωλή        | σεων    |          |                     |     |       |
| Κωδικός                        | 1                   | ~     |         | Εç                    | ογασία  | Εκτύπω   | ση σε αρχείο        | 7   |       |
| Περιγραφή                      | Ημερολόγιο πωλήσεων | VIKO. |         | Εκτί                  | ύπωση   | Ημε      | ερολόγιο πωλήσεων   |     | VIKO. |
| Ενεργός                        | 🔳 Ναι               | ~     |         | Σενάριο               | import  |          |                     | ~   | ~     |
| - Επανάληψη                    |                     | ā     |         | Default επιλογή       | import  | Εισαγω   | γή των νέων και ανα | n 🗸 | ā     |
| Μονάδα χρόνου                  | Ημέρες 😎            | ndo.  |         | Χρονικό διά           | ιστημα  | Σήμερα   |                     | ~   | - opi |
| Διάστημα                       | 1                   | 8.    |         | Όνομα α               | ρχείου  | C:\uniso | oft\Imerologio.pdf  |     | 8.    |
| Ώρα έναρξης                    | G                   |       |         | Αποστολή              | ή email | 🔳 Ναι    |                     |     |       |
| Ώρα λήξης                      | G                   |       |         | Παραλήπτε             | ς email | ako@un   | nisoft.gr           |     |       |
| Ώρα εκτέλεσης                  | 23:30 🙂             |       |         | Εκτέλεση επόμενου σεν | ναρίου  |          |                     | ~   |       |
| Ημέρες εβδομάδας               |                     |       | - Στοι) | εία εισόδου           |         |          |                     |     | -     |
| Μήνες έτους                    |                     |       |         | Υποκατάστημα ει       | σόδου   | 1 I      | KENTPIKO            | -   |       |
| - Σε περίπτωση αποτυχίας       |                     |       |         | Χρήστης ει            | σόδου   | 1 /      | ADMIN               | -   |       |
| Φορές επανάληψης               | 0 🗘                 |       |         | Κλειδί ει             | σόδου   |          |                     |     |       |
| Διάστημα                       | 0 🗘 λεπτά           |       |         | Ημερομηνία ει         | σόδου   | Τρέχουο  | σα                  | -   |       |
| Μέγιστη διάρκεια εκτέλεσης     | 0 🗘 λεπτά           |       |         | Ημερα                 | ομηνία  |          |                     |     |       |
|                                |                     |       |         |                       |         |          |                     |     |       |
|                                |                     |       |         |                       |         |          |                     |     |       |
|                                |                     |       |         |                       |         |          |                     |     |       |
| 1 Εκτέλεση εργασίας Άλλη :     | εγκατάσταση         |       | 1       | Εκτέλεση εργασίας     | Άλλη ε  | γκατάστ  | αση                 |     |       |
|                                | Νέα εγγραφι Λίστα   | 1     | 9       |                       |         | Na       | έα εγγραφι 💿 Λίσι   | α   | 2     |

#### 3) Αποστολή μηνυμάτων, εκτυπώσεων Email.

3.1 Μαζική αποστολή Email. Η εργασία χρησιμοποιείται για την μαζική αποστολή email σε πελάτες / προμηθευτές και στις επαφές αυτών. Στα στοιχεία πελατών / προμηθευτών καθώς και στις επαφές τους θα πρέπει να συμπληρωθεί το πεδίο «Email» με την διεύθυνση ηλεκτρονικού ταχυδρομείου (Συναλλασσόμενοι – Πελάτες / Προμηθευτές – Στοιχεία πελατών / προμηθευτών). Μεταβαίνετε στην εργασία «Μαζική αποστολή Email» και επιλέγετε την κατηγορία παραληπτών «Επαφές», «Πελάτες» ή «Προμηθευτές» (C.R.M. – Εργασίες – Μαζική αποστολή Email). Στην συνέχεια, καθορίζετε αν η αποστολή θα γίνει μέσω mail server ή email client πχ Outlook. Για την αποστολή μέσω mail server θα πρέπει να έχουν οριστεί οι σχετικοί παράμετροι (Οργάνωση – Παράμετροι – Γενικοί Παράμετροι). Η επιλογή «Προσωπική αποστολή κατά επαφή / άτομο» δίνει την δυνατότητα, στην σύνθεση του μηνύματος, να προστεθούν η επωνυμία και το υπόλοιπο του παραλήπτη με την χρήση των συμβόλων [&1] και [&2] αντίστοιχα.

|                             |               |                                  |                     | Επιλογή πελατώ | v   |                           |
|-----------------------------|---------------|----------------------------------|---------------------|----------------|-----|---------------------------|
| Επαφές                      | Πελάτες       | Προμηθευτές                      |                     |                |     |                           |
|                             |               |                                  | Κωδικός από         | 00*            | έως |                           |
|                             |               |                                  | Επωνυμία από        |                | έως |                           |
| Αποστολη μεσω τοι           | mail server   |                                  | Κωδ. συσχέτισης από |                | έως |                           |
| Προσωπικη αποστολη κατα επα | φη / ατομο 🔳  |                                  | Βοηθ. κωδικός από   |                | έως |                           |
| Ανάλυτ                      | ικη επιλογη 📃 |                                  | Α.Φ.Μ. από          | ٩              | έως | ۹                         |
|                             |               |                                  | Χαρακτηριστικό 1    | <u> </u>       |     |                           |
|                             |               |                                  | Χαρακτηριστικό 2    |                |     |                           |
|                             |               |                                  |                     | Φίλτρα 🔻       |     | <u>Κ</u> αθαρισμός        |
|                             |               |                                  |                     |                |     |                           |
|                             |               |                                  |                     |                |     |                           |
|                             |               | <Προηγούμενο Επόμενο <b>&gt;</b> |                     |                |     | <Προηγούμενο Επόμενο<br>> |
| K                           | ax            | 7-6                              |                     |                | <   | ALL TH                    |
|                             | -             |                                  |                     |                |     |                           |
|                             | -             |                                  |                     |                |     |                           |

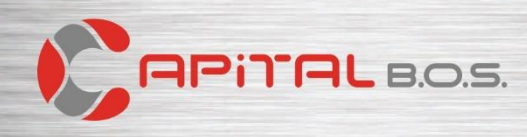

Στο επόμενο βήμα, αν στην αρχική οθόνη έχετε επιλέξει «Αναλυτική επιλογή», καθορίζετε τους παραλήπτες του email και προβάλλεται η λίστα των παραληπτών. Στο επόμενο βήμα συνθέτετε το μήνυμα και επισυνάπτετε σχετικά έγγραφα (πχ την εκτύπωση των ανεξόφλητων παραστατικών του πελάτη ή επιλέγετε κάποιο αρχείο). Για ολοκλήρωση της εργασίας επιλέγετε «Εκτέλεση».

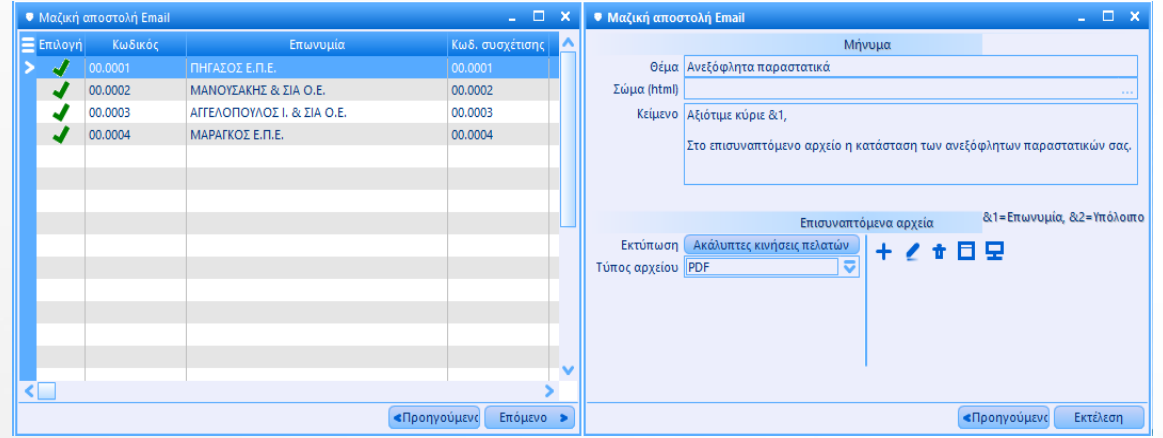

3.2 Αποστολή Email από τους Browsers. Από τους Browsers Πελατών, Παρ/κών Πώλησης, Προμηθευτών, Παρ/κών Αγοράς και Παραστατικών Ταμείου επιλέγουμε τους παραλήπτες του email (πχ για τα παραστατικά της 14/06 αποστολή των ανεξόφλητων παραστατικών στους πελάτες).

| Ο Πα  | φαστατικά | ά πώλησ  | ης         |                     |                  |               |               | _ 0         | ×  |
|-------|-----------|----------|------------|---------------------|------------------|---------------|---------------|-------------|----|
| Hμ    | ιερομη 💙  | Παρο     | στατικό    | Κωδικός             | Επι              | ωνυμία πελάτη |               | Πληρωτέο    |    |
| > 14, | /06/2021  | 00TΔA0   | 00030      | 00.0003             | ΑΓΓΕΛΟΠΟΥΛΟΣ     | I. & ΣΙΑ Ο.Ε. |               | 16.070,     | 40 |
| 14/   | /06/2021  | 00TΔA0   | 00029      | 00.0002             | ΜΑΝΟΥΣΑΚΗΣ &     | ΣΙΑ Ο.Ε.      |               | 47.913,     | 60 |
| 14/   | /06/2021  | 00TΔA0   | 00028      | 00.0001             | ΠΗΓΑΣΟΣ Ε.Π.Ε.   |               |               | 7.117,      | 60 |
| 14/   | /06/2021  | 00TΔA0   | 00027      | 00.0004             | ΜΑΡΑΓΚΟΣ Ε.Π.Ε   |               |               | 26.709,     | 60 |
|       | 🛡 Αποσ    | τολή Επ  | nail       |                     |                  |               |               | _ 🗆 🗙       |    |
|       |           |          |            |                     | Μήνυμα           |               |               |             |    |
|       |           | Θέμα     | Ανεφόφλ    | ητα παραστατικά     |                  |               |               |             |    |
|       | Σώμ       | α (html) |            |                     |                  |               |               |             |    |
|       |           | Κείμενο  | Αξιότιμε κ | τύριε &1,           |                  |               |               |             | _  |
|       |           |          | Στο επισυ  | ναπτόμενο αρχείο    | ) η κατάσταση τω | ν ανεξόφλητω  | ν παραστατικί | ών σας.     |    |
|       |           |          |            |                     |                  | &             | 1=Επωνυμία, δ | &2=Υπόλοιπο |    |
|       |           |          |            | Επισυ               | ναπτόμενα αρχεί  | ία            |               |             | _  |
|       | Εκτ       | ύπωση    | Ακάλυπ     | τες κινήσεις πελατι | ών 🕂 🖌           | * 🗆 🖵         |               |             |    |
|       | Τύπος ο   | ιρχείου  | PDF        |                     | <b></b>          |               |               |             |    |
|       |           |          |            |                     |                  | <Про          | ηγούμενα      | Εκτέλεση    |    |
|       |           |          |            |                     |                  |               |               |             |    |
|       |           |          |            |                     |                  |               |               |             | 5  |
| 5 530 | νοαιοές   |          |            |                     | Νέα εννοαιοή     | Διανοαφή      | Επιλογή       | Στοιχεία    |    |
| (1    | (periped) |          |            |                     |                  |               |               |             |    |

**3.3** Στον σχεδιασμό σειρών επιλογή παραληπτών. Στα στοιχεία εκτύπωσης στον σχεδιασμό των σειρών, μπορούμε να επιλέξουμε επιπλέων παραλήπτες εκτός του πελάτη (πχ πωλητής, πελάτης αποστολής, πελάτης εντολής).

| 🛡 Στοιχεία εκτύπωσης       |       | _ 🗆 ×                 |
|----------------------------|-------|-----------------------|
| A/A                        | -     | 1                     |
| Περιγραφή                  | Παρα  | στατικό               |
| Τύπος εκτύπωσης            | Φόρμ  | α εκτύπωσης 🛛 😎       |
| Φόρμα εκτύπωσης            | 2     | ΤΙΜΟΛΟΓΙΑ ΠΩΛΗΣΗΣ Α 😎 |
| Πλήθος ετικετών            | Όσαι  | τα αντίγραφα 🗢 🗢      |
| Τρόπος εκτύπωσης           | Όχι   | •                     |
| Συνθήκη εκτύπωσης          |       | 0                     |
| Εκτυπωτής                  |       | ⇒                     |
| Σήμανση από Tax Agent      | 0)    | (I                    |
| Σήμανση και των αντιγράφων | 0)    | (1                    |
| Αντίγραφα                  |       | 1 😂                   |
| Αποθήκευση ως αρχείο       | Όχι   | ⇒                     |
| Αποστολή με email          | No    | 21                    |
| Επιπλέον παραλήπτες email  | 1,4,5 | ▽                     |
| Επισυναπτόμενα αρχεία      | 1     | Πωλητής               |
| Επιλογή εκτύπωσης          | 2     | Υποκατάστημα          |
| Τύπος αρχείου εκτύπωσης    | 3     | Αποθ. Χώρος           |
|                            | ☑ 4   | Πελάτης αποστολής     |
|                            | 5     | Πελάτης εντολής       |
|                            |       | Νέα εγγραφι Διαγραφή  |

3.4 Στον σχεδιασμό σειρών επιλογή επισυναπτόμενων. Στα στοιχεία εκτύπωσης, στον σχεδιασμό των σειρών, μπορούμε να επιλέξουμε επιπλέων επισυναπτόμενα για αποστολή με το παραστατικό (πχ το παραστατικό αποστέλλεται μαζί με την κατάσταση ανεξόφλητων παραστατικών ή κάποιο report σχεδιασμένο στο MIS).

| 🛡 Στοιχεία εκτύπωσης       | - 🗆 🗙                            |
|----------------------------|----------------------------------|
|                            |                                  |
| A/A                        | 1                                |
| Περιγραφή                  | Παραστατικό & Ακάλυπτες κινήσεις |
| Τύπος εκτύπωσης            | Φόρμα εκτύπωσης 😎 😎              |
| Φόρμα εκτύπωσης            | 2 ΤΙΜΟΛΟΓΙΑ ΠΩΛΗΣΗΣ Α. 🤝         |
| Πλήθος ετικετών            | Όσα τα αντίγραφα 🗢 🗢             |
| Τρόπος εκτύπωσης           | Όχι 🗢                            |
| Συνθήκη εκτύπωσης          | <b>\</b>                         |
| Εκτυπωτής                  |                                  |
| Σήμανση από Tax Agent      | Οχι                              |
| Σήμανση και των αντιγράφων | Οχι                              |
| Αντίγραφα                  | 1 🕽                              |
| Αποθήκευση ως αρχείο       | Όχι 😎                            |
| Αποστολή με email          | Ναι                              |
| Επιπλέον παραλήπτες email  |                                  |
| Επισυναπτόμενα αρχεία      | PDF+Report 😎                     |
| Επιλογή εκτύπωσης          | Ακάλυπτες κινήσεις πελατών       |
| Τύπος αρχείου εκτύπωσης    | EXCEL                            |
|                            | Νέα εγγραφι Διαγραφή             |

SUNISOFT

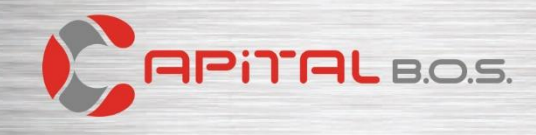

- 4) Διαδικασίες αντιγραφής ειδών, υπηρεσιών / δαπανών, πελατών, προμηθευτών και λογαριασμών μεταξύ εταιρειών.
  - 4.1 Εργασίες μαζικών αντιγραφών. Στην Οργάνωση > Εταιρείες / Χρήσεις > Αντιγραφή εγγραφών σε άλλες εταιρείες έχουμε την δυνατότητα μαζικής αντιγραφής μεταξύ των εταιρειών σε Είδη, Υπηρεσίες / Δαπάνες, Πελάτες, Προμηθευτές, Λογαριασμοί, Λογαριασμοί Εσόδων Εξόδων.

|                                           |                   |     |                                                   |                                          |                               |     |                           | _ |
|-------------------------------------------|-------------------|-----|---------------------------------------------------|------------------------------------------|-------------------------------|-----|---------------------------|---|
|                                           |                   |     |                                                   |                                          |                               |     |                           |   |
| Ενημέρωση σε εταιρίες                     |                   |     | ⇒                                                 | Ενημέρωση σε εταιρίες                    |                               |     |                           | 2 |
| Η αντιγραφή περιλαμβάνει                  | 0,1               |     |                                                   | Η αντιγραφή περιλαμβάνει                 | 0,1                           | _   |                           | 2 |
| Κωδικός από                               |                   | έως |                                                   | Κωδικός από                              |                               | έu  | ĸ                         |   |
| Περιγραφή από                             |                   | éwç |                                                   | Επωνυμία από                             |                               | é.  | ĸ                         |   |
| Κωδ. συσχέτισης από                       |                   | έως |                                                   | Κωδ. συσχέτισης από                      |                               | έu  | ĸ                         |   |
| Βοηθ. κωδικός από                         |                   | éwç |                                                   | Βοηθ. κωδικός από                        |                               | έu  | K                         |   |
| Κατηγορία                                 |                   |     |                                                   | Α.Φ.Μ. από                               |                               | ίú  | ĸ                         | ٩ |
| Ομάδα                                     | ⊽                 |     |                                                   | Χαρακτηριστικό 1                         |                               | 2   |                           |   |
|                                           | φύτρα 🙂           |     | Καθαρισμός                                        | Χαρακτηριστικό 2                         | (                             | 2   |                           |   |
|                                           |                   |     |                                                   |                                          | φίλτρα                        | 0   | Καθαρισμός                |   |
|                                           |                   |     | «Προηγρώμενα Επόμενο »                            |                                          |                               |     | <Προηγρώμενο Επόμενο.     | * |
|                                           |                   |     |                                                   | 4                                        |                               |     |                           |   |
| <ul> <li>Αντιγραφή λογοριασμών</li> </ul> | σε άλλες εταιρίες |     | *                                                 | <ul> <li>Αντιγραφή λογαριασμώ</li> </ul> | ν Εσόδων-Εξόδων σε άλλες εται | μες | - 0                       | × |
|                                           |                   |     |                                                   |                                          |                               |     |                           |   |
| Ενημέρωση σε εταιρίες                     |                   |     |                                                   | Ενημέρωση σε εταιρίες                    | <u> </u>                      |     |                           | 2 |
| Η αντιγραφή περιλαμβάνει                  | 0,1               |     |                                                   | Η αντιγραφή περιλαμβάνει                 | 0,1                           |     |                           | 2 |
| Κωδικός από                               |                   | έως |                                                   | Κωδικός από                              |                               | έu  | к                         |   |
| Περιγραφή από                             |                   | έως |                                                   | Περιγραφή από                            |                               | έw  | ĸ                         |   |
| Βοηθ. κωδικός από                         |                   | έως |                                                   | Βοηθ. κωδικός από                        |                               | 6u  | ĸ                         |   |
| Λογιστική κατηγορία                       |                   |     |                                                   | Túnoc                                    |                               | 2   |                           |   |
| Είδος λογαριασμού                         |                   |     |                                                   | Κατηγορία ΘΠΑ                            |                               | 2   |                           |   |
| Χαρακτηριστικό 1                          |                   |     |                                                   | Χαρακτηριστικό 1                         | \$                            | 2   |                           |   |
| Χαρακτηριστικό 2                          |                   |     |                                                   | Χαρακτηριστικό 2                         | (                             | 2   |                           |   |
| Κινείται                                  | ⊽                 |     |                                                   |                                          | \$0100 C                      | 0   | Καθαρισμός                |   |
| Μεταφέρεται                               |                   |     |                                                   |                                          |                               |     |                           |   |
|                                           | φύτρα 🗢           |     | Καθαρισμός                                        |                                          |                               |     |                           |   |
|                                           |                   |     |                                                   |                                          |                               |     |                           |   |
|                                           |                   |     | Contraction of Continues on                       |                                          |                               |     | (attenues in the internet | - |
|                                           |                   |     | <ul> <li>IboulAbohtac</li> <li>Euchtac</li> </ul> |                                          |                               |     | anthout hontread          | 2 |

4.2 Αυτόματη αντιγραφή μεταξύ εταιρειών. Στην Οργάνωση > Παράμετροι έχουμε την δυνατότητα να ορίσουμε αυτόματη αντιγραφή μεταξύ εταιρειών σε Αποθέματα, Υπηρεσίες, Πελάτες, Προμηθευτές, Έσοδα – Έξοδα, Γενική λογιστική (Προσοχή δεν πρέπει να γίνονται αλλαγές στους κωδικούς που έχουν αντιγραφεί).

| Ειδικές παράμετροι αποθεμάτων                                                                                                    | - U -                                                                                     | × •                                    | Ειδεκές παραμέτροι πελάτων                                                                                                    |                                                                                                    |
|----------------------------------------------------------------------------------------------------|-------------------------------------------------------------------------------------------|----------------------------------------|----------------------------------------------------------------------------------------------------|----------------------------------------------------------------------------------------------------|
| Ο έλεγχος τωής αφορά την σύγκριση με<br>Αρνητική έκπτωση κατά τον υπολογισμό τωής από αξία<br>Κατηγορία ΦΓΙΑ κινήσεων εγγιοδοσίας<br>Διάταξη απάλλαγής ΦΓΙΑ εγγιοδοσίας<br>Ημέρες εμφάνισης πρόσφατων πωλήσεων/αγορών                                                                                                    | Τελευταία τιμή αγορός<br>Ο Ναι<br>99 ΑΠΑΛΛΑΓΗ (0%)<br>6 Χωρίς ΦΠΑ - άρθρι<br>90<br>90 C   | Frond Represented                      | ξαίρεση από την αναξήτηση πελατών με απαγόρευση<br>Εμφάνοη σχολίων κατά την επιλογή πελάτη Οχι<br>Προεπιλεγμένο φύλτρο ΑΒC ανάλυσης σύΛΤΡΟ ΑΒC<br>Αυτόματη αντιγραφή των πελάτών στις επαρίες<br>Η αντηγραφή σε άλλες επαιρίες περιλαμβάνει 0,1                                                                                                    | 0 0 0                                                                                                    |
| Πύηθος ηγγραφών ιστορικού τωών<br>Πιήθος χρήσεων ιστορικού τωών<br>Κωδικός είδους σε βιβλίο αποθήκης<br>Κωδικός είδους - Α.Χ. σε βιβλίο αποθήκης<br>Προεπιλεγμάνο φύπρο ΑΒC ανάλυσης<br>Αυτόματη αντιγραφή των ειδών στις εταιρίας<br>Η αντιγραφή σε άλλες εταιρίες περιλαμβάνει<br>EAN barcodes                                                                                                    | 100 0<br>1 0<br>1 0<br>0 0xi<br>ΦΛΤΡΟ ΑΒC 0<br>0,1<br>0,1<br>0 1 Μετοβολές<br>1 Μετοβολές | P P P                                  | Συναλλαγματικές διαφορές)<br>Κίνηση συναλλαγματικών διαφορών<br>Κωδικός κίνησης (Χρέωση)<br>Βυτρολόγιο επαιρών)<br>Πεδία εμφάνισης<br>Υτενθυμίσεις εισόδου<br>Οχι<br>Οχι<br>Οχι<br>Ι.2,3,4<br>Χρώμα<br>Υτενθυμίσεις εισόδου<br>Οχι                                                                                                    | ο<br>αλλαΓΜΑΤΙΚΗ ΔΙ Ο<br>αλλαΓΜΑΤΙΚΗ ΔΙ Ο<br>μωβ Ο<br>μωβ Ο<br>πριν                                        |
| 1 2 3 4 5 6                                                                                                    | Konsteinenet Akupuer                                                                      |                                        | 1 2 3                                                                                                    | anoxiener (Amies                                                                                           |
| Ειδικές παράμετροι Γενικής λογίστικής                                                                                                    |                                                                                           | × •                                    | Ειδικές παράμετροι Εσόδων – Εξόδων                                                                                                    | 0                                                                                                    |
| Ειδικές παράμετροι Γενικής λογιστικής<br>Μάσκα κωδικού<br>Ελεγχιος μαναδικότητας βαηθητικού κωδικού<br>Εξαίρεση από την αναζήτηση λογ/αμών με οπαγόρευση<br>Εμφάνιση σχολίων κατά την επίλογή λογαριασμού<br>Αυτόματη αντογραφή των λογαριασμών στις εταιρίες<br>Η αντιγραφή σε άλλες εταιρίες περιδαμβάνει                                                                                                    | Dd.D0.D0.D0DD<br>Dyá5ες κωδικού<br>Όχι<br>○ Nea<br>○ Oχι<br>0,1                           | <ul> <li>Repaypanged_making</li> </ul> | <ul> <li>Ειδοκές παρομετροι Εσόδων - Εξόδων</li> <li>Μάσκα κωδικού DD.D.</li> <li>Ελεγχος μοναδικότητας βοηθητικού κωδικού Oxi</li> <li>Εξαίρεση από την αναζήτηση λογοριασμών με απαγόρευση (Ν Να<br/>Εμφάνιση σχολίων κατά την απλογή λογοριασμών (Ο)</li> <li>Οχ</li> <li>Αυτόματη αντηριασή των λογοριασμών στις εποιρίες<br/>Η ανταγραφή σε άλλες εποιρίες περιλαμβάνει (1)</li> </ul>                                                                                                    | -<br>2.DD.0D0D<br>μάδες κωδικού<br>Β<br>0<br>Ο<br>Ο<br>Ο<br>Ο<br>Ο<br>Ο<br>Ο<br>Ο<br>Ο<br>Ο<br>Ο<br>Ο<br>Ο |
| <ul> <li>Ειδικές παρόμετροι Γενικής λογιστικής</li> <li>Μάσκα κωδικού</li> <li>Ελεγχος μοναδικότητας βοηθητικού κωδικού</li> <li>Ελεγχος μοναδικότητας βοηθητικού κωδικού</li> <li>Εξαίρεση από την ανοζήτηση λογ/σμών με απογόρευση</li> <li>Εμφάνιση σχαλίων κατά την απώρη λογισμασμού</li> <li>Αυτόγρατη στάλλες εταιφίες περιλαμβάνει</li> <li>Η αντηγραφή σε άλλες εταιφίες περιλαμβάνει</li> <li>Διαδοχικές νέες εγγραφές</li> <li>Αυτόματη οχοβμων από το εμπορικό</li> <li>2</li> </ul> |                                                                                           | revold Preparatic medium Allpauerric   | <ul> <li>Ειδικές παρομιτροι Εσόδων - Εξόδων</li> <li>Μάσκα κωδικού DD.Dt</li> <li>Ελεγχος μοναδικότητας βοηθητικού κωδικού QX</li> <li>Ελεγχος μοναδικότητας βοηθητικού κωδικού QX</li> <li>Εξισμοτο από την αναζήτηση λογοριοσμών με απαγόρευση (Ν Να</li> <li>Εμφάνιση σχολίων κατά την απιλογή λογοριοσμού Ο</li> <li>Αντόματη αντιγραφή των λογορισμών στις εταιρίες</li> <li>Η αντιγραφή σε άλλες εταιρίες περιλαμβάντι 21</li> <li>Παραστατικά Εσόδων - Εξόδων</li> <li>Διαδοχικές νέες εγγραφές Ο Ο</li> <li>Μεταβολή παριοστατικών από το εμπορικό Ο Ο</li> </ul> | - Π<br>D. DD. DDDD<br>μάδες κωδικού<br>Β<br>Ο<br>Ο<br>Ο<br>Ο<br>Ο<br>Ο<br>Ο<br>Ο<br>Ο<br>Ο<br>Ο<br>Ο<br>Ο  |

# 5) Εκτυπώσεις Παραλείψεων - Αποκλίσεων (Accountant).

5.1 Διαβίβαση κατά ΑΦΜ. Συνοπτικά ανά ΑΦΜ, σύγκριση των αξιών που έχετε καταχωρήσει σαν αγορές / δαπάνες με αυτές που έχουν διαβιβαστεί από τους Εκδότες στα myDATA.

| Διαβίβαση κατά Α   | ΦM                             |                                    |                    |                    |                    |                  |                    |                    |           |   |
|--------------------|--------------------------------|------------------------------------|--------------------|--------------------|--------------------|------------------|--------------------|--------------------|-----------|---|
|                    |                                |                                    |                    |                    |                    |                  |                    |                    |           | - |
|                    |                                |                                    | Διαβίβαση κα       | ιτά ΑΦΜ            |                    |                  |                    |                    |           |   |
| Στοιχεία εταιρίας: | UNISOFT A.E. ПРОГРАММАТА HAEKT | ΡΟΝΙΚΩΝ ΥΠΟΛΟΓΙΣΤΩΝ SOFTWARE HOUSE | A.Φ.M.: 045794     | 116 Δ.O.Y.: ΦΑΕ    | ε αθηνών           |                  |                    |                    | Σελίδα: 1 |   |
| A.Φ.M.             |                                | Επωνυμία                           | Παραστατ<br>Πλήθος | ικά αγορών<br>Αξία | Εγγραφέα<br>Πλήθος | ç myDATA<br>Aξία | Απόκλιση<br>Πλήθος | διαβίβασης<br>Αξία |           |   |
| 013260671          | ЛАРКО А.Е.                     | •                                  | 72                 | 155.421,72         | 92                 | 208.140,32       | -20                | -52.718,60         |           |   |
| 090141837          | ΠΗΓΑΣΟΣ Ε.Π.Ε.                 |                                    | 160                | 263.574,40         | 142                | 233.008,83       | 18                 | 30.565,57          |           |   |
| 094004336          | ΚΟΥΤΡΟΜΑΝΟΣ Λ. & ΣΙΑ Ε.Π.Ε.    |                                    | 21                 | 25.420,00          | 28                 | 35.092,00        | -7                 | -9.672,00          |           |   |
| 096033026          | AOOI POH A.E.                  |                                    | 11                 | 11.160,00          | 15                 | 15.438,56        | -4                 | -4.278,56          |           |   |
| Γενικά σύνολα      |                                |                                    | 264                | 455.576,12         | 277                | 491.679,71       | -13                | -36.103,59         |           |   |
|                    |                                |                                    |                    |                    |                    |                  |                    |                    |           |   |
| c                  |                                |                                    |                    |                    |                    |                  | Ш                  |                    |           | + |
|                    | A*                             | A <sup>-</sup>                     |                    |                    | K                  |                  |                    |                    | Я         |   |

**5.2** Απόκλιση διαβίβασης. Τα παραστατικά που έχουν διαβιβαστεί από τον εκδότη (χειρόγραφα) με λάθος αξίες στα myDATA.

| Δπόκλιση διαβίβασης<br>Στοιχεία εταιρίας: UNISOFT Α.Ε. ΠΡΟΓΡΑΜΜΑΤΑ ΗΛΕΚΤΡΟΝΙΚΩΝ ΥΠΟΛΟΓΙΣΤΩΝ SOFTWARE HOUSE Α.Φ.Μ.: 045794116 Δ.Ο.Υ.: ΦΑΕ ΑΘΗΝΩΝ<br>Ημερομηνία Παραστατικό Γ.Π. Κωδικός Επωνυμία Καθαρή αξία Άλλα έξοδα Αξία ΦΠΑ Πληρωτέο Ημερομηνία Παραστατικό Καθαρή αξία Άζια ΦΠΑ Πληρωτέο Ο Το Το Το Το Το Το Το Το Το Το Το Το Το                                                                                                    | ασης<br>Σελίδα: 1<br>Δ.Ο.Υ.: ΦΑΕ ΑΘΗΝΩΝ<br><b>Έγγραφές myDATA</b><br><b>τέο Ημερομηνία Παραστατικό Καθαρή αξία Αξία ΦΓΙΑ Πληρωτέο διαβίβασης</b><br>140 9/2/2021 00TΔΓ 1 111,00 26,64 137,64 -125,24<br>111,00 26,64 137,64 -125,24                                                                                                    | Απόκλιση διαβίβασης         Σελίδει 1         Ετοχεία εταρίας: UNISOFT A.E. ΠΡΟΓΡΑΜΜΑΤΑ ΗΛΕΚΤΡΟΝΙΚΩΝ ΥΠΟΛΟΓΙΣΤΩΝ SOFTWARE HOUSE Α.Φ.Μ.: 045794116 Δ.Ο.Υ.: ΦΑΕ ΑΘΗΝΩΝ         Μμερομηνία Παραστατικά Τ.Π. Κωδικάς       Επωνυμία       Ναθαρή αξία       Αλλα έξο ΦΠΑ       Πληρωτού Μαθβίβασης         γ/2/2021       ΟσταΓο00001       101       91.003       ΚούΤΡΟΜΑΝΟΣ Λ. & ΣΙΑ Ε.Π.Ε.       10,00       2,40       12,40       9/2/2021       ΟσΤαΓ 1       111,00       26,66       137,64       -125,24         Σύνολο       9/2/2021       10,00       2,40       12,40       111,00       26,66       137,64       -125,24                                                                                                    | ράλειψη δι     | αβίβασης      |        |                       |                             |              |            |             |             |              |             |              |          |          |                        | 8         |
|----------------------------------------------------------------------------------------------------|----------------------------------------------------------------------------------------------------|----------------------------------------------------------------------------------------------------|----------------|---------------|--------|-----------------------|-----------------------------|--------------|------------|-------------|-------------|--------------|-------------|--------------|----------|----------|------------------------|-----------|
| Απόκλιση διαβίβασης<br>Στοιχεία εταιρίας: UNISOFT A.Ε. ΠΡΟΓΡΑΜΜΑΤΑ ΗΛΕΚΤΡΟΝΙΚΩΝ ΥΠΟΛΟΓΙΣΤΩΝ SOFTWARE HOUSE Α.Φ.Μ.: 045794116 Δ.Ο.Υ.: ΦΑΕ ΑΘΗΝΩΝ<br>Ημερομηγία Παραστατικό Τ.Π. Κωδικός Επωνυμία Καθαρή αξία Άλλα έξοδα Αξία ΦΠΑ Πληρωτέο Ημερομηγία Παραστατικό Καθαρή αξία Αξία ΦΠΑ Πληρωτέο Ο Το Το Το Το Το Το Το Το Το Το Το Το Το                                                                                                    | Σελίδα: 1<br>Δ.Ο.Υ.: ΦΑΕ ΑΘΗΝΩΝ<br>τέο Ημερομηνία Παραστατικό Καθαρή αξία Αξία ΦΠΑ Πληρωτέο<br>Λ40/9/2/2021 ΟΟΤΔΓ 1 111,00 26,64 137,64 125,24<br>140 111,00 26,64 137,64 -125,24<br>111,00 26,64 137,64 -125,24                                                                                                    | Απάκλυση διαβίβασης         Σελίδα 1         Ετοιχεία εταιρίας: UNISOFT A.E. ΠΡΟΓΡΑΜΜΑΤΑ ΗΛΕΚΤΡΟΝΙΚΩΝ ΥΠΟΛΟΓΙΣΤΩΝ SOFTWARE HOUSE A.Φ.M.: 045794116 Δ.Ο.Υ.: ΦΑΕ ΑΘΗΝΩΝ       Εγγραφές myDATA         Ημερομηνία       Παραστατικά       Τ.Π.       Καδικός       Επωνυμία       Καθαρή αξία       Αλλα έξοα       Αξία ΦΠΑ       Πληρωτέο       Εγγραφές myDATA       Απόκλιση       διαβίβασης         3/2/2021       00τα100001       101       01.0003       ΚούτΡΟΜΑΝΟΣ Α. & ΣΙΑ Ε.Π.Ε.       10,00       2,40       12,40       9/2/2021       00τΔ Γ       111,00       26,64       137,64       -125,24         Σύπολο 9/2/21       10,00       2,40       12,40       111,00       26,64       137,64       -125,24         Σικικά σύκολα       10,00       2,40       12,40       111,00       26,64       137,64       -125,24                                                                                                    |                |               |        |                       |                             |              |            |             |             |              |             |              |          |          |                        |           |
| Στοιχεία εταιρίος: UNISOFT Α.Ε. ΠΡΟΓΡΑΜΜΑΤΑ ΗΛΕΚΤΡΟΝΙΚΩΝ ΥΠΟΛΟΓΙΣΤΩΝ SOFTWARE HOUSE Α.Φ.Μ.: 045794116 Δ.Ο.Υ.: ΦΑΕ ΑΘΗΝΩΝ<br>Ημερομηγία Παραστατικό Τ.Π. Κωδικός <u>Επωνυμία</u> Καθαρή αξία Άλλα έξοδα Αξία ΦΠΑ Πληρωτέο Ημερομηγία Παραστατικό Καθαρή αξία Αξία ΦΠΑ Πληρωτέο Ημερομηγία Παραστατικό Καθαρή αξία Αξία ΦΠΑ Πληρωτέο Ημερομηγία Παραστατικό Ισθορή αξία Αξία ΦΠΑ Πληρωτέο Ημερομηγία Παραστατικό Ισθορή αξία Αξία ΦΠΑ Πληρωτέο Ισθορί Ισθορί Παραστατικό Ισθορί αξία Αξία ΦΠΑ Παρματό Ισθορί Ισθορί Ι | Σελίδα: 1<br><b>Τ<sup>2</sup>ο Ημερομηνία Παραστατικό Καθαρή αξία Αξία ΦΠΑ Πληρωτέο</b><br><b>Αιόκλιση διαβίβασης</b><br>1,40 9/2/2021 007ΔΓ1 111,00 26,64 137,64 -125,24<br>1,40 111,00 26,64 137,64 -125,24                                                                                                    | Κρικρικά στορία     Κρικρικά στορία     Κρικρικά στορία <t< td=""><td></td><td></td><td></td><td></td><td></td><td></td><td></td><td>Απόκλιση</td><td>ι διαβίβαση</td><td>ς</td><td></td><td></td><td></td><td></td><td></td><td></td></t<> |                |               |        |                       |                             |              |            | Απόκλιση    | ι διαβίβαση | ς            |             |              |          |          |                        |           |
| Εγγραφές myOATA Απόκλιση<br>διαβίβασης Ο 10 μ μαραστατικό Τ.Π. Κωδικός Επωνυμία Καθαρή αξία Άλλα έξοδα Αξία ΦΠΑ Πληρωτέο Ημερομηνία Παραστατικό Καθαρή αξία Αξία ΦΠΑ Πληρωτέο Ο 10 μ μαραστατικό Καθαρή αξία Αξία ΦΠΑ Πληρωτέο Ο 10 μ μαραστατικό Καθαρή αξία Αξία ΦΠΑ Πληρωτέο Ο 10 μ μαραστατικό Καθαρή αξία Αξία ΦΠΑ Πληρωτέο Ο 10 μ μαραστατικό Καθαρή αξία Αξία ΦΠΑ Πληρωτέο Ο 10 μ μαραστατικό Καθαρή αξία Αξία ΦΠΑ Πληρωτέο Ο 10 μ μαραστατικό Καθαρή αξία Αξία ΦΠΑ Πληρωτέο Ο 10 μαραστατικό Καθαρή αξία Αξία ΦΠΑ Πληρωτέο Ο 10 μαραστατικό Καθαρή αξία Αξία ΦΠΑ Ο 10 μαραστατικό Καθαρή Ο 10 μαραστατικό Καθαρή       | Εγγραφές myDATA         Απόκλιση           πέο Ημερομηγία         Παραστατικό         Καθαρή αξία         Αξία ΦΠΑ         Πληρωτέο         Απόκλιση           2,40         9/2/2021         001ΔΓ         1111,00         26,64         137,64         -125,24           2,40         1111,00         26,64         137,64         -125,24           2,40         1111,00         26,64         137,64         -125,24                           | Ημερομηνία         Παραστατικό         Τ.Π.         Κωδικός         Επανυμία         Καθαρή οξία         Αξία σΠΑ         Πληριστέο         Ημερομηνία         Παραστατικό         Καθαρή σξία         Αξία σΠΑ         Πληριστέο         Ημερομηνία         Παραστατικό         Καθαρή σξία         Αξία σΠΑ         Πληριστέο         Ημερομηνία         Παραστατικό         Καθαρή σξία         Αξία σΠΑ         Πληριστέο         Αξία σΠΑ         Πληριστέο         Αδιάλιση         Διάρξίβασης         Αδιάλιση         Διάρξίβασης         Αξία σΠΑ         Πληριστέο         Αξία σΠΑ         Πληριστέο         Αξία σΠΑ         Πληριστέο         Αδιάλιση         Διάρξίβασης         Διάρξίβασης         Δ                                                                                                    | Στοιχεία εταιρ | biac: UNISOFT | A.E. 1 | TPOLEAW               | ΜΑΤΑ ΗΛΕΚΤΡΟΝΙΚΩΝ ΥΠΟΛΟ     | ΓΙΣΤΩΝ SOFTW | ARE HOUSE  | A.Ф.M.: 045 | 5794116 Δ.C | ).Υ.: ΦΑΕ ΑΘ | ΗΝΩΝ        |              |          |          |                        | Σελίδα: 1 |
| Ημερομηνία Παραστατικό Τ.Π. Κωδικός Επωνυμία Καθαρή αξία Άλλα έξοδα Αξία ΦΠΑ Πληρωτέο Ημερομηνία Παραστατικό Καθαρή αξία Αξία ΦΠΑ Πληρωτέο<br>Γιαμαστατικό Τ.Π. Κωδικός Επωνυμία το Τ.Ε.Ε.Ε. το το το το το το το το το το το το το                                                                                                    | κτο         Ημερομηνία         Παραστατικό         Καθαρή αξία         Αξία ΦΓΙΑ         Πληρωτέο         Απόκλιση<br>διαβίβασης           2,40         9/2/2021         001ΔΓ 1         111,00         26,64         137,64         -125,24           2,40         9/2/2021         001ΔΓ 1         111,00         26,64         137,64         -125,24           2,40         25,64         111,00         26,64         137,64         -125,24 | HarpoprineInpageInpage                                                                                                    |                |               |        |                       |                             |              |            |             |             |              | Eγ          | γραφές myDA1 | ΓA       |          |                        |           |
|                                                                                                    | 2,40 9 2 2021 00T0Г 1 111,00 26,64 137,64 -125,24<br>2,40 111,00 26,64 137,64 -125,24<br>1,40 111,00 26,64 137,64 -125,24                                                                                                    | 9/2/2021 00TΔF000001 101 <u>01.0003</u> KOYTPOMANOE A. & ZIA E.Π.Ε. 10,00 2,40 12,40 9/2/2021 00TΔΓ 1 111,00 26,64 137,64 -125,24<br>Δύνολο 9/2/21<br>Texmà σύνολσ 2 40 12,40 111,00 26,64 137,64 -125,24<br>10,00 2,40 12,40 111,00 26,64 137,64 -125,24<br>10,00 2,40 12,40 111,00 26,64 137,64 -125,24                                                                                                    | Ημερομηνία     | Παραστατικό   | т.п.   | <mark>Κωδικ</mark> ός | Επωνυμία                    | Καθαρή αξία  | Άλλα έξοδα | Αξία ΦΠΑ    | Πληρωτέο    | Ημερομηνία   | Παραστατικό | Καθαρή αξία  | Αξία ΦΠΑ | Πληρωτέο | Απόκλιση<br>διαβίβασης |           |
| 9/2/2021 00101 000001 101 010005 R011P0/MAROZ N. & ZIA E.N.E. 10,00 2,40 12,40 9/2/2021 00101 1 111,00 26,64 157,64 -125,24                                                                                                    | 2,40 111,00 26,64 137,64 -125,24<br>2,40 111,00 26,64 137,64 -125,24                                                                                                    | Σύνολα 9/2/21         10,00         2,40         12,40         111,00         26,64         137,64         -125,24           Γενικά σύνολα         10,00         2,40         12,40         111,00         26,64         137,64         -125,24                                                                                                    | 9/2/2021       | 007000001     | 101    | 01.0003               | ΚΟΥΤΡΟΜΑΝΟΣ Λ. & ΣΙΑ Ε.Π.Ε. | 10,00        |            | 2,40        | 12,40       | 9/2/2021     | 00TAF 1     | 111,00       | 26,64    | 137,64   | -125,24                |           |
| Σύνολο 9/2/21 10,00 2,40 12,40 111,00 25,64 137,64 -125,24                                                                                                    | 2,40 111,00 26,64 137,64 -125,24                                                                                                    | Τενικά σύνολα 111,00 2,40 12,40 111,00 26,64 137,64 -125,24                                                                                                    | Σύνολα 9/2/21  | L             |        |                       |                             | 10,00        |            | 2,40        | 12,40       |              |             | 111,00       | 26,64    | 137,64   | -125,24                |           |
| Γενικά σύνολσ 10,00 2,40 12,40 111,00 26,64 137,64 -125,24                                                                                                    | ANY CONTRACTOR CONTRACTOR CONTRACTOR CONTRACTOR                                                                                                    |                                                                                                    | Γενικά σύνολα  |               |        |                       |                             | 10,00        |            | 2,40        | 12,40       |              |             | 111,00       | 26,64    | 137,64   | -125,24                |           |
|                                                                                                    |                                                                                                    |                                                                                                    |                |               |        |                       |                             |              |            | m           |             |              |             |              |          |          |                        |           |
| Ш                                                                                                    |                                                                                                    | m                                                                                                    |                | A*            |        |                       | A                           |              | K          |             |             | <1           |             |              | D        |          |                        | Ы         |
|                                                                                                    |                                                                                                    |                                                                                                    |                |               |        |                       |                             |              |            |             |             |              |             |              |          |          |                        |           |

**5.3 Παράλειψη διαβίβασης**. Τα παραστατικά που έχετε καταχωρήσει σαν αγορές / δαπάνες και δεν έχουν διαβιβαστεί από τους Εκδότες στα myDATA.

| Παράλειψη διαβίβασης                                                                    |                                               |                       |                        |                                                           |                                                                                                    |                                                                      |           | ×     |
|-----------------------------------------------------------------------------------------|-----------------------------------------------|-----------------------|------------------------|-----------------------------------------------------------|----------------------------------------------------------------------------------------------------|----------------------------------------------------------------------|-----------|-------|
|                                                                                         |                                               |                       |                        |                                                           |                                                                                                    |                                                                      |           |       |
|                                                                                         |                                               |                       | Παράλειψη δι           | αβίβασης                                                  |                                                                                                    |                                                                      |           |       |
| Στοιχεία εταιρίας: UNISOFT Α<br>Ημερομηνία εκτύπωσης: 19/4                              | Е. ПРОГРАММАТА НЛЕКТРОNIKS<br>4/2022          | 2Ν ΥΠΟΛΟΓΙΣΤΩΝ SOFTWA | RE HOUSE A.Φ.M.: 04579 | 4116 Δ.Ο.Υ.: ΦΑΕ ΑΘΗΝ                                     | ΩN                                                                                                    |                                                                      | Σελίδα: 1 | 9.    |
| Ημερομηνία Παραστατικό<br>29/3/2022 Τ <u>Δ.12345</u><br>Σύνολα 29/3/22<br>Γενικά σύνολα | Τ.Π. Κωδικός<br>101 <u>01.0001</u> ΛΑΡΚΟ Α.Ε. | Επωνυμία              | <b>A.X.</b>            | Αιτιολογία                                                | Καθαρή         Άλλα         Αξία           αξία         έξοδα         ΦΠ/           1.200,00         288,           1.200,00         288,           1.200,00         288, | а Пληρωτέο Ект. Акир<br>000 1.488,00<br>000 1.488,00<br>000 1.488,00 | . Ενημ.   |       |
| •                                                                                       |                                               |                       | Ш                      |                                                           |                                                                                                    |                                                                      |           | •     |
| A*                                                                                      | A                                             |                       | K                      | <i .<="" th=""><th></th><th>D</th><th>X</th><th></th></i> |                                                                                                    | D                                                                    | X         |       |
|                                                                                         | XX<br>XX                                      |                       | SXX.                   | 2                                                         | 12                                                                                                    | A                                                                    |           | ANA A |

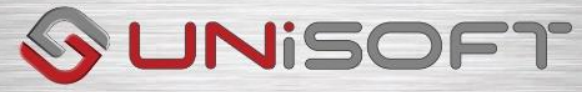

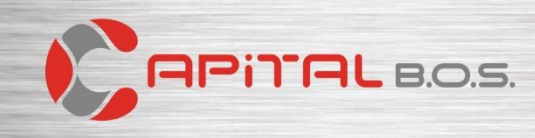

**5.4** Παράλειψη καταχώρησης. Τα παραστατικά που έχουν διαβιβαστεί από τους Εκδότες στα myDATA και δεν τα έχετε παραλάβει ή δεν τα έχετε καταχωρήσει.

| αραλειψη καταχωρισης                                                                 |                                         |                                      |                                              |                            |  |
|--------------------------------------------------------------------------------------|-----------------------------------------|--------------------------------------|----------------------------------------------|----------------------------|--|
|                                                                                      |                                         | Παράλειψη καταχώρισης                |                                              |                            |  |
| τοιχεία εταιρίας: UNISOFT A.E. Γ<br>μερομηνία εκτύπωσης: 19/4/202<br>μνδεδεμένο: Όλα | ΙΡΟΓΡΑΜΜΑΤΑ ΗΛΕΚΤΡΟΝΙΚΩΝ ΥΠΟΛΟΓΙΣ<br>22 | TΩN SOFTWARE HOUSE A.Φ.M.: 045794116 | Δ.Ο.Υ.: ΦΑΕ ΑΘΗΝΩΝ                           |                            |  |
| Ημερομηνία Παραστατικό                                                               | Επωνυμία                                | Αιτιολογία                           | Καθαρή Αξία<br>αξία ΦΠΑ                      | Λοιπά<br>ποσά Πληρωτέο     |  |
| 1/3/2022 <u> 00ΑΥΤ 1</u><br>ύνολα 11/3/22<br>ενικά σύνολα                            | ΠΗΓΑΣΟΣ Ε.Π.Ε.                          |                                      | 100,00 24,00<br>100,00 24,00<br>100,00 24,00 | 124,00<br>124,00<br>124 00 |  |
|                                                                                      |                                         | . 1.                                 | 111                                          | 1 31                       |  |
|                                                                                      |                                         |                                      |                                              |                            |  |
|                                                                                      |                                         | m                                    |                                              |                            |  |

- 6) Δημιουργία παραστατικών έκδοσης από συνόψεις (Accountant).
  - 6.1 Επιλογή συνόψεων. Με τον διάλογο επιλέγουμε από τις συνόψεις που έχουν κατεβεί στο Capital ποιες επιθυμούμε να επεξεργαστούμε.

| 🗢 Δημιουργία παραστατικών                                                                                      | ν έκδοσης από συνόψεις |      |               | _ = *     | <   |
|----------------------------------------------------------------------------------------------------|------------------------|------|---------------|-----------|-----|
|                                                                                                    | Επιλογή                |      |               |           |     |
| the second second second second second second second second second second second second second second second s |                        | have |               |           | a l |
| Ημερομηνία από Ι                                                                                               | 8                      | εως  |               |           | 4   |
| Παραστατικό από                                                                                                |                        | έως  |               |           |     |
| ΑΦΜ από                                                                                                    | ٩                      | έως  |               | Q         |     |
| Είδος παραστατικού                                                                                             | ⇒                      |      |               |           |     |
| Τύπος εγγραφής                                                                                                 | ▽                      |      |               |           |     |
| Κατάσταση εγγραφής                                                                                             | ⇒                      |      |               |           |     |
| Κατάσταση χαρ/σμού                                                                                             | ⇒                      |      |               |           |     |
| Συνδεδεμένο                                                                                                    | ⇒                      |      |               |           |     |
| Πληρωτέο από                                                                                                   |                        | έως  |               |           |     |
|                                                                                                    | φίλτρα 🤤               |      | Καθαρισμό     | <         |     |
|                                                                                                    |                        |      | < Προηγούμενο | Επόμενο > | -   |

**6.2 Προβολή επιλεγμένων συνόψεων**. προβάλλονται οι συνόψεις για να οριστικοποιήσουμε για ποιες επιθυμούμε να δημιουργήσουμε παραστατικά.

| Emula       | п Напродарно | Поростатько | Επωνομία συν/νου               | 1006 | Kendensen Cyypager | Κατάσταση χαρακτηρίσμου | Reported |
|-------------|--------------|-------------|--------------------------------|------|--------------------|-------------------------|----------|
|             | 10/06/2022   |             | TROMHOEVTHE ENANCKONOTIKOE     |      | Evenuesepters      | Evigación               | 2,240.0  |
| () <b>H</b> | 10/06/2022   | 00AYA 1     | INFOMHOEYTHE ADOLEICHE AADANON | 1.1  | Ενημερωμένο        | Ενημερωμένο             | 62,0     |
|             | 08/06/2022   | 007AF 15    | ΠΕΛΑΤΗΣ ΕΣΩΤΕΡΙΚΟΥ             | 1.1  | Ενημερωμένο        | Ενημερωμένο             | 237,0    |
|             | 08/06/2022   | 00TAF 16    | ΠΕΛΑΤΗΣ ΕΙΩΤΕΡΙΚΟΥ             | 1.1  | Ενημερωμένο        | Ενημερωμένο             | 230,6    |
|             | 08/06/2022   | 00TAF 17    | ΠΕΛΑΤΗΣ ΕΣΩΤΕΡΙΚΟΥ             | 1.1  | Ενημερωμένο        | Ενημερωμένο             | 563,9    |
|             | 08/06/2022   | ODAAF 2     | ΠΕΛΑΤΗΣ ΕΣΩΤΕΡΙΚΟΥ             | 11.1 | Ενημερωμένο        | Ενημερωμένο             | 20,9     |
|             | 08/06/2022   | OOTITY 4    | ΠΕΛΑΤΗΣ ΕΣΩΤΕΡΙΚΟΥ             | 2.1  | Ενημερωμένο        | Ενημερωμένο             | 1.240,0  |
| _           |              |             |                                |      |                    |                         |          |
|             |              |             |                                |      |                    |                         |          |
|             |              |             |                                |      |                    | < Represiures           | Exclana  |

**6.3** Με την εκτέλεση της εργασίας παράγονται τα παραστατικά και οι αντίστοιχες λογιστικές εγγραφές στο βιβλίο εσόδων – εξόδων ή στην γενική λογιστική.

- 7) Μαζικό Backup εταιρειών / χρήσεων (Accountant).
  - **7.1 Βαckup εταιρειών ανά χρήση.** Στις Εργασίες < Μαζικό backup εταιρειών δηλώνουμε τις χρήσης της εταιρείας που επιθυμούμε να πάρουμε backup.

| 😎 Μαζικό backup εταιριών  | ×                          | 🗢 Μαζ   | κό backup εταιριών |                             | _ 🗆 X           |
|---------------------------|----------------------------|---------|--------------------|-----------------------------|-----------------|
|                           |                            |         |                    | Backup εταιρίων ανά χρήση   |                 |
| Backup εταιρίων ανά χρήση | Backup χρήσεων ανά εταιρία | Επιλογι | χρήσης 2022 2022   |                             |                 |
|                           |                            | Επιλο   | γή Εταιρία         | Επιλογή φακέλου στον client | ^               |
|                           |                            | 1       | Demo Business 01   | C:\UNISOFT\Capital BOS      |                 |
|                           |                            | 4       | Demo Business 02   | C:\UNISOFT\Capital BOS      |                 |
|                           |                            | > 🖌     | Demo Business 03   | C:\UNISOFT\Capital BOS      |                 |
|                           |                            |         |                    |                             |                 |
|                           |                            |         |                    |                             |                 |
|                           |                            |         |                    |                             |                 |
|                           |                            |         |                    |                             |                 |
|                           |                            |         |                    |                             | <u> </u>        |
|                           | < Προηγούμενο Επόμενο >    |         |                    | < Προηγ                     | ούμενο Εκτέλεση |

**7.2 Βαckup χρήσεων ανά εταιρεία.** Στις Εργασίες < Μαζικό backup εταιρειών δηλώνουμε τις εταιρείες της χρήσης που επιθυμούμε να πάρουμε backup.

| 👽 Μαζικό backup εταιριών  | ×                          | 🗢 Μαζικό backup    | εταιριών    |                               | _ 🗆 X            |
|---------------------------|----------------------------|--------------------|-------------|-------------------------------|------------------|
|                           |                            |                    |             | Backup χρήσεων ανά εταιρία    |                  |
| Backup εταιρίων ανά χρήση | Backup χρήσεων ανά εταιρία | Επιλογή εταιρίας 1 | Demo Busine | 255                           |                  |
|                           |                            | Επιλογή            | Χρήση       | Επιλογή φακέλου στον client   | ^                |
|                           |                            | 2020               |             | C:\Unisoft\Capital BOS\Backup |                  |
|                           |                            | 2021               |             | C:\Unisoft\Capital BOS\Backup |                  |
|                           |                            | > 🖌 2022           |             | C:\Unisoft\Capital BOS\Backup | _                |
|                           |                            |                    |             |                               |                  |
|                           |                            |                    |             |                               |                  |
|                           |                            |                    |             |                               |                  |
|                           |                            |                    |             |                               |                  |
|                           |                            |                    |             |                               | v                |
|                           | < Προηγούμενο Επόμενο >    |                    |             | < Προη                        | γούμενο Εκτέλεση |

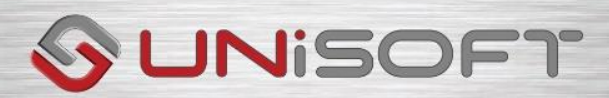